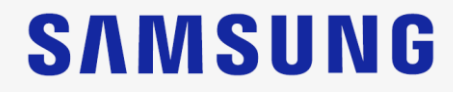

# HM70 EVO Quick Manual

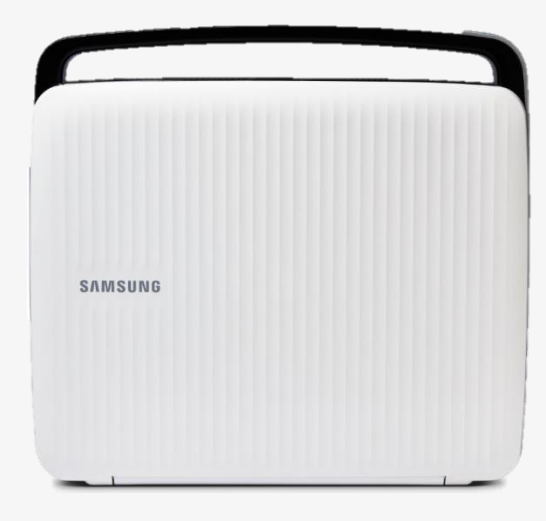

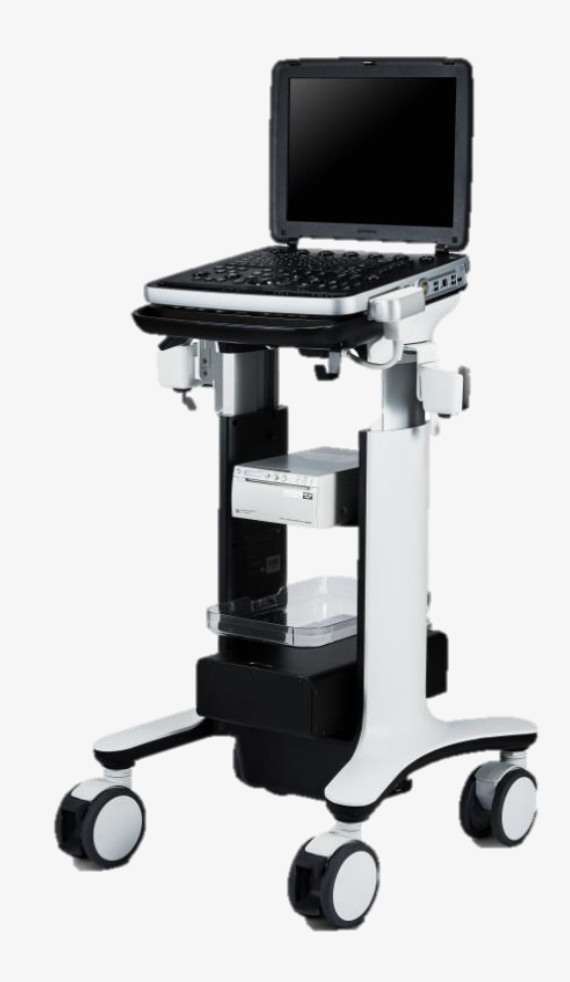

### **Control Panel**

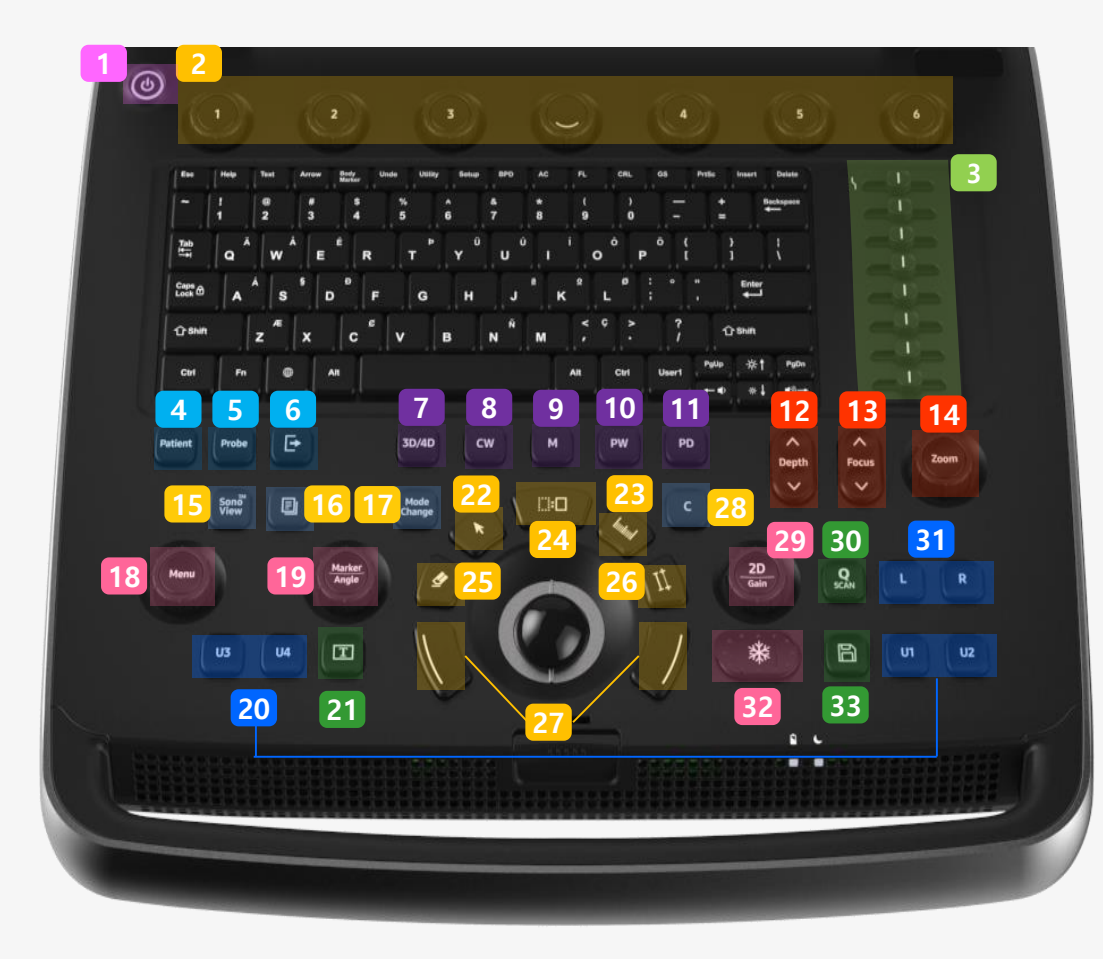

| 1 Power                   | 12 Depth                   | 23 Measurement   |
|---------------------------|----------------------------|------------------|
| 2 Parameter<br>Adjustment | 13 Focus                   | 24 Change Key    |
| 3 TGC                     | 14 Zoom                    | 25 Delete        |
| 4 Patient Page            | Sonoview -<br>Image Review | 26 Caliper       |
| 5 Probe/Preset            | 16 Report page             | 27 Set / Exit    |
| 6 End Exam                | 17 Mode Change             | 28 Color Mode    |
| 7 3D/4D Mode              | 18 Menu                    | 20 Mode/<br>Gain |
| 8 CW Mode                 | 19 Body Marker/<br>Angle   | 30 Quick Scan    |
| 9 M - Mode                | 20 User Key                | 31 Dual Mode     |
| 10 PW Mode                | 21 Text                    | 32 Freeze        |
| 11 PD Mode                | 22 Indicator               | 33 Save          |

### Scan Mode

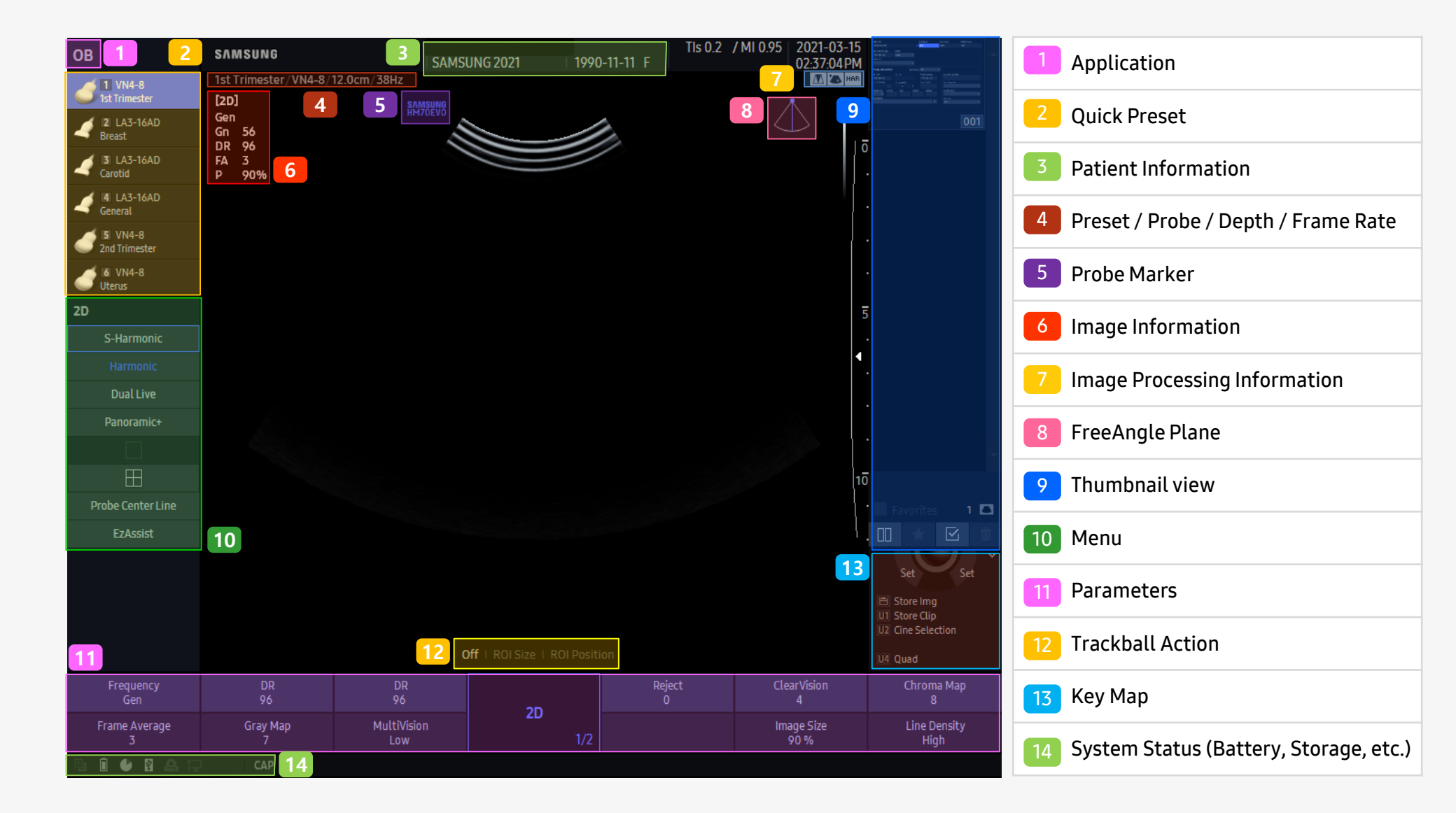

### Patient Registration

### SAMSUNG

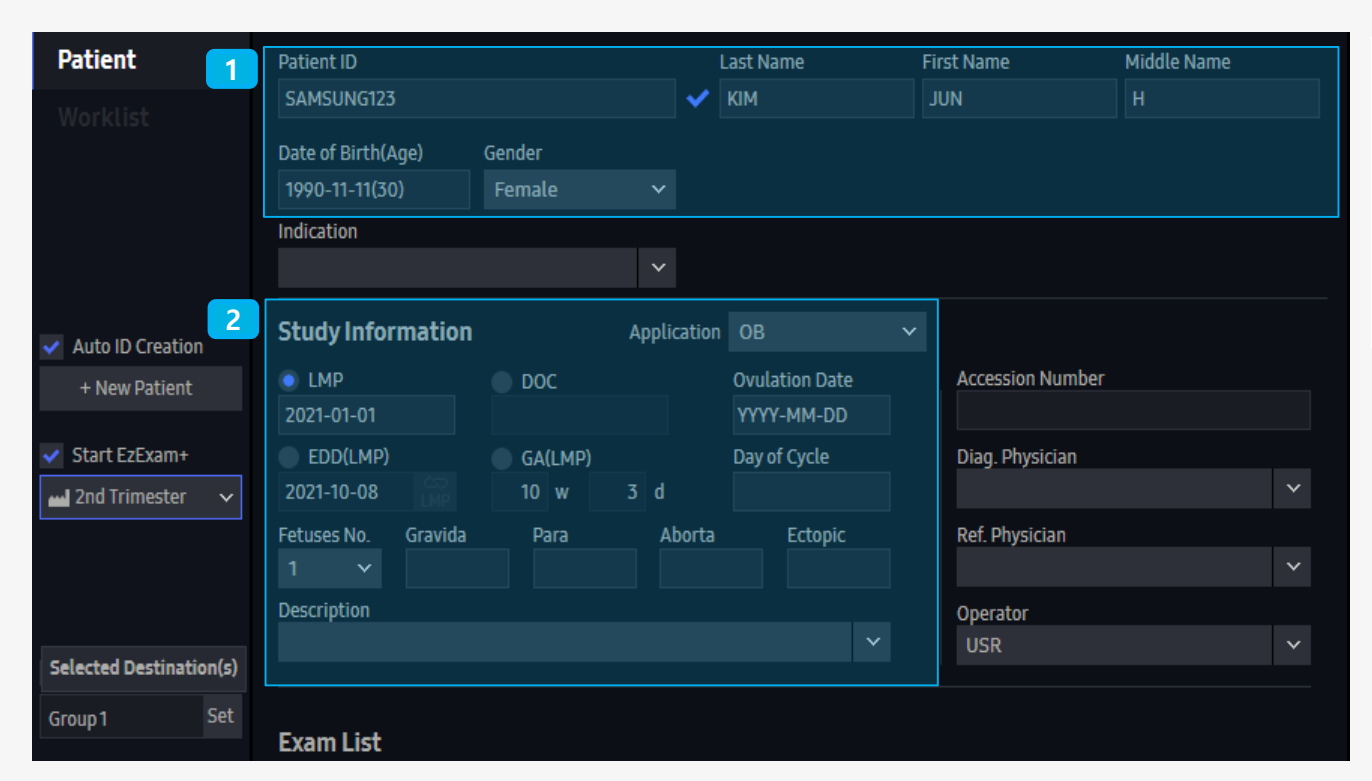

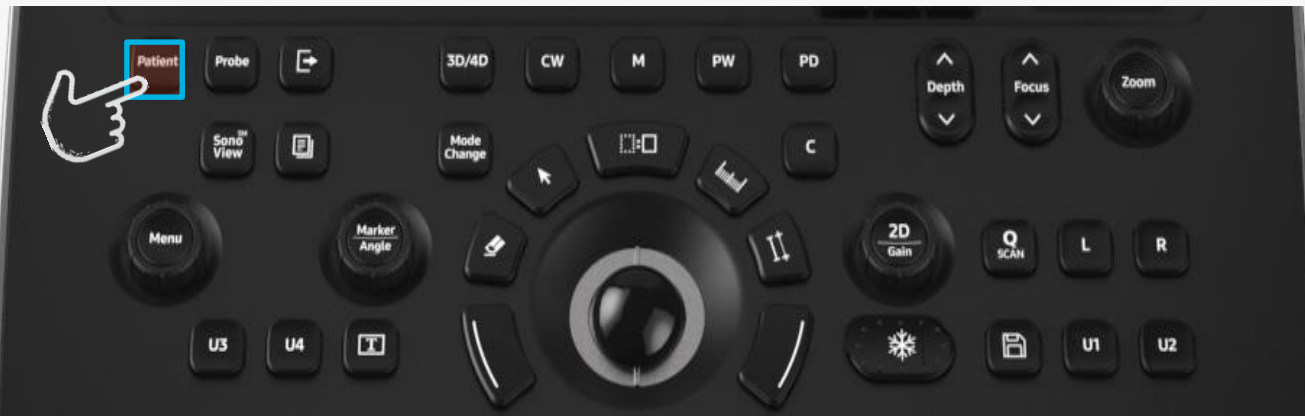

- Patient Information registration
  - Patient ID

1

- Patient Name (Last/First/Middle)
- Date of Birth
- Gender

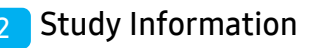

- Select an Application
- OB (LMP/DOC/EDD/GA, etc.)
- Cardiac (Height/Weight/BSA)
- Vascular (Systole/Diastole mmHg)

### **Probe / Preset Selection**

- Quick Preset
- Press a corresponding key [1 6] to change a preset
- Probe/Application/Preset Selection
- Press [Probe] button to choose more Probe/Preset

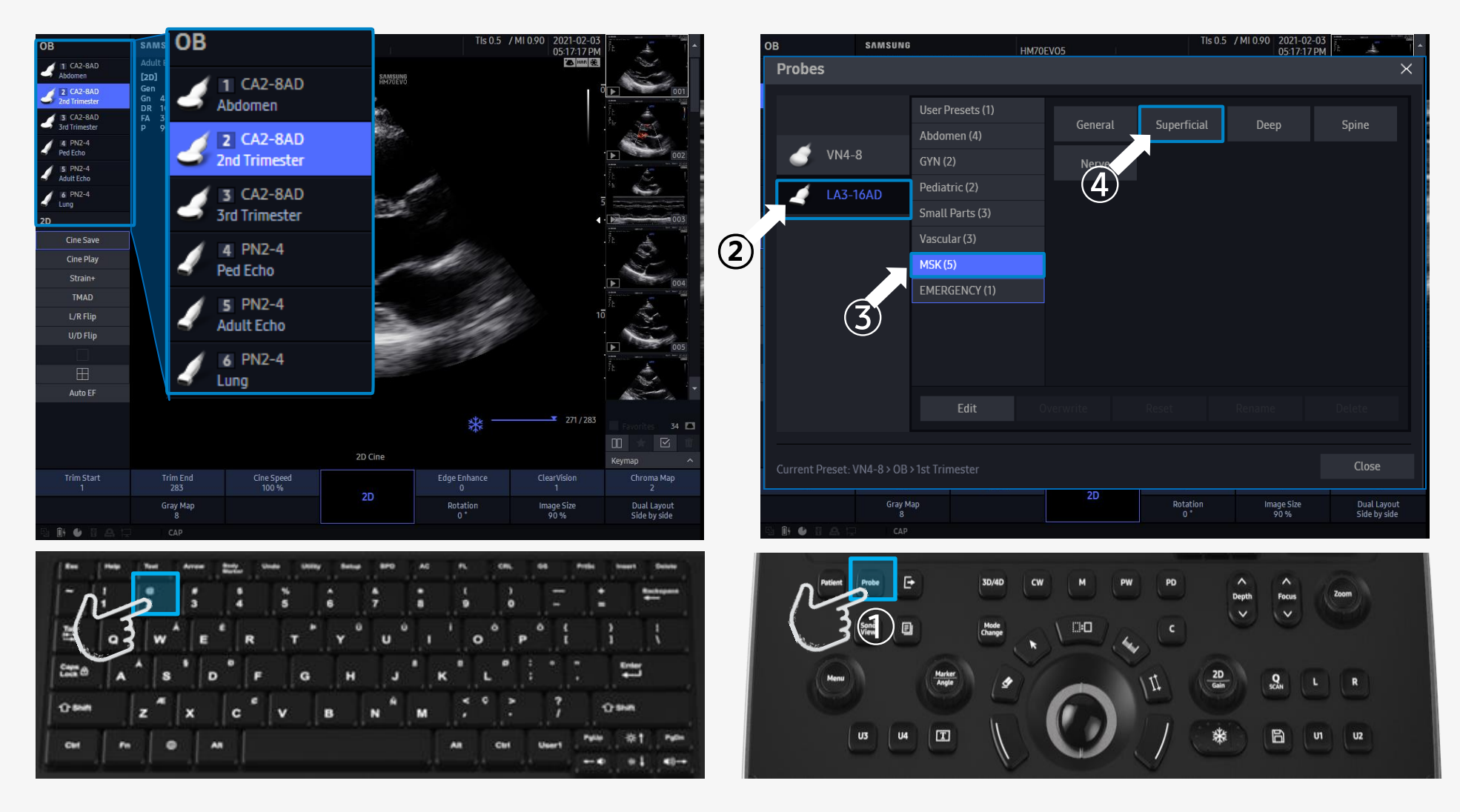

# Mode Change : B/C/D Mode

#### You can adjust the parameters of each B/C/D Mode by pressing [Mode Change] button

- C Mode: Color Box Adjustment (Position / Size)
  - SAMSUNG SAMSUN ascular 04:15:48PM 04:16:47 PM Hide Colo Auto Gair Dual Liv Vel + Va ROI Position | ROI Size SV Position | SV Size PW 2D PW 2D С Baseline

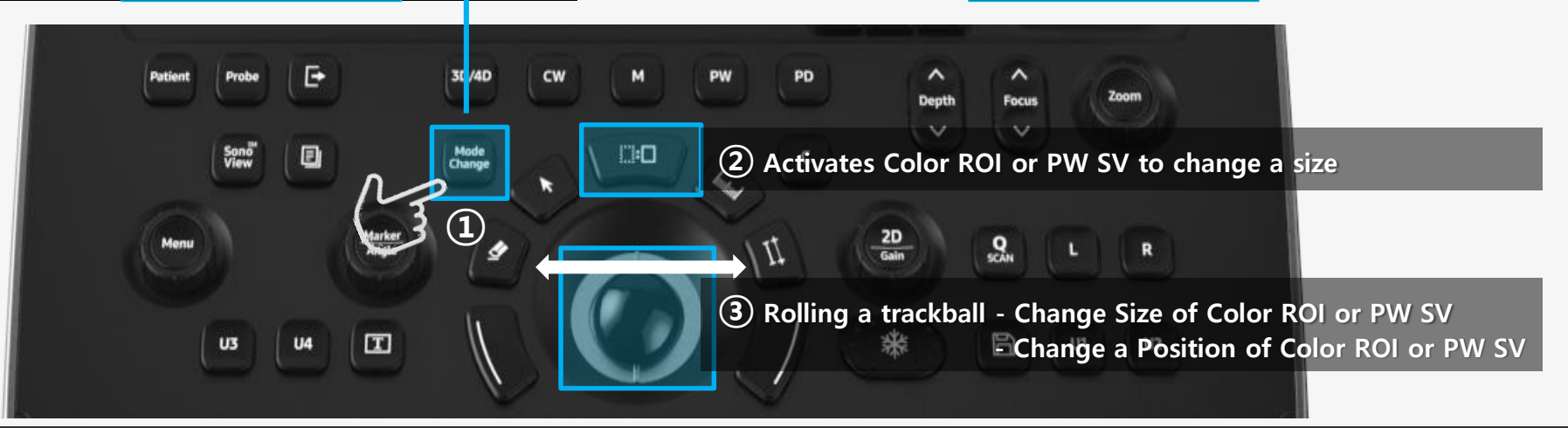

PW Mode: Sample Volume Adjustment (Position / Size)

### Auto Image Setting

#### SAMSUNG

B-Mode : Auto Gain

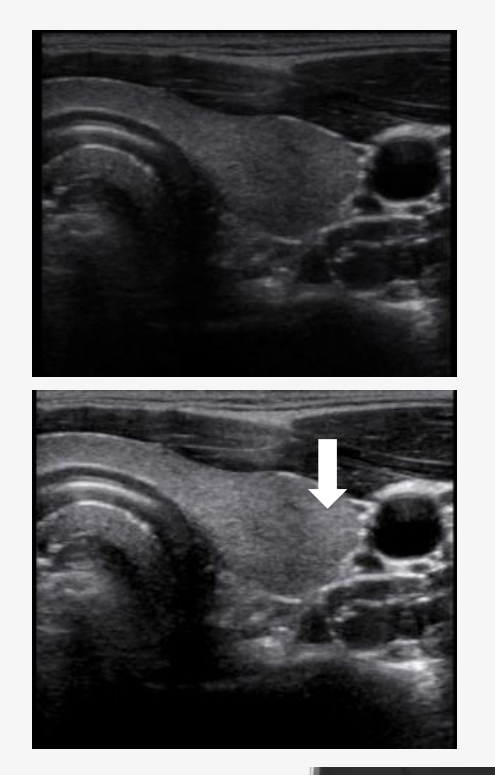

C/D Mode : Color ROI & SV

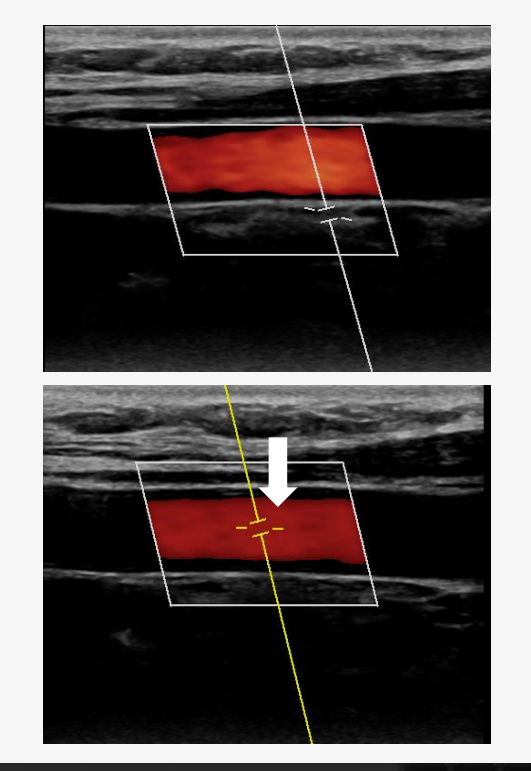

PW Update Mode : Base line, Scale

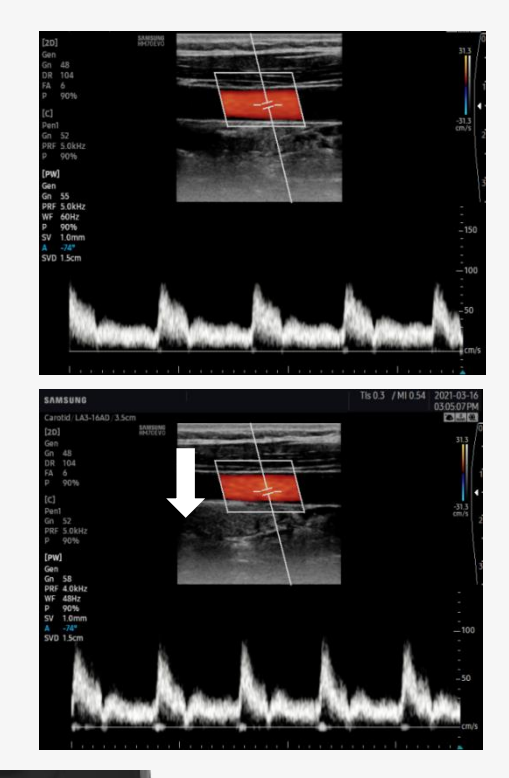

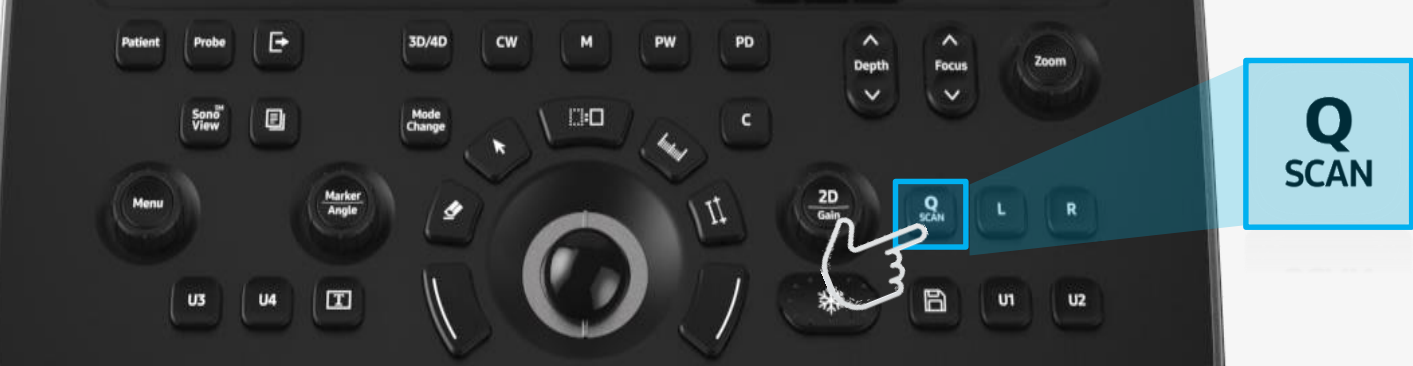

### Measure / Report

#### SAMSUNG

(1) Press the Measure button

(2) Rotate Menu button to select the item and Click ③ Press the Set button to start and end a measure

Measurements SAMSUNG 01:18:21 PM 1st Trimester / VN4-8 / 12 0cm / 38H; BPD 6.59 cm [2D] GA 25w5d 2021-07-01 22.86 cm

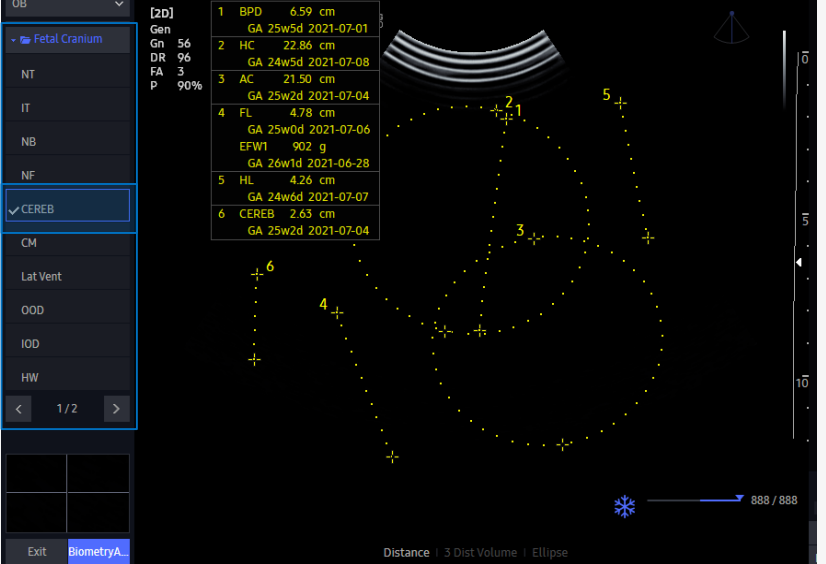

#### Report Page

| ID         | 20210323 | -011947P | M       |             |      | Nam     | e     |             |       |        |        |
|------------|----------|----------|---------|-------------|------|---------|-------|-------------|-------|--------|--------|
| Date of Bi | rth(Age) |          |         | Gender      |      |         | Exam  | Date        | 2021  | -03-23 |        |
| Indication | 1        |          |         |             |      |         |       |             |       |        |        |
| Diag. Phy: | sician   |          | Re      | f. Physicia | n    |         |       | Operato     | r     |        |        |
|            |          |          |         |             | c    | в       |       |             |       |        |        |
| LMP        |          |          | GA(LMP) |             |      | EDD     | (LMP) |             | Grav  | ida    | Para   |
| Composit   | e GA Ave | rage     | GA(AUA) | 25w1        | ł    | EDD     | AUA)  | 2021-07-05  | Ectop | oic    | Aborta |
| EFW1 HA    | DLOCK1   | AC,FL    | 902     | g ±139 g    | (2   | 2lb 0oz | ±5oz) | 26w1d (25w0 | 1-27w | 2d) WI | LIAMS  |
| Fetal Bio  | ometry   |          |         |             |      |         |       |             |       |        |        |
|            |          | m1       | m2      | m3          |      |         | GA    |             |       |        |        |
| BPD        | 6.59     | 6.59     |         |             | cm   | Last    | 25w5d | (24w0d~27v  | v2d)  | ASUM   |        |
| FL         | 4.78     | 4.78     |         |             | cm   | Last    | 25w0d | (23w0d~27v  | v0d)  | ASUM   |        |
| AC         | 21.50    | 21.50    |         |             | cm   | Last    | 25w2d | (23w5d~26v  | v6d)  | ASUM   |        |
| нс         | 22.86    | 22.86    |         |             | cm   | Last    | 24w5d | (22w5d~26v  | v5d)  | ASUM   |        |
| Fetal Lo   | ng Bone  | s        |         |             |      |         |       |             |       |        |        |
|            |          | m1       | m2      | m3          |      |         | GA    |             |       |        |        |
| HL         | 4.26     | 4.26     |         |             | cm   | Last    | 24w6d | (22w6d~26v  | v6d)  | ASUM   |        |
| Fetal Cra  | anium    |          |         |             |      |         |       |             |       |        |        |
|            |          | m1       | m2      | m3          |      |         | GA    |             |       |        |        |
| CEREB      | 2.63     | 2.63     |         |             | cm   | Last    | 25w2d | (23w1d~27v  | v5d)  | CHITT  | (      |
| 2D Calcu   | lations  |          |         |             |      |         |       |             |       |        |        |
| FL/AC      |          | 22.2     | %       | (20 % ~ :   | 24 % | )       |       |             |       |        |        |
| FL/BPD     |          | 72.5     | %       | (71 % ~ 1   | 87 % | )       |       |             |       |        |        |
| FL/HC      |          | 20.9     | %       | (~)         |      |         | HA    | DLOCK       |       |        |        |
| HC/AC      |          | 1.06     |         | (~)         |      |         | CAI   | MPBELL      |       |        |        |

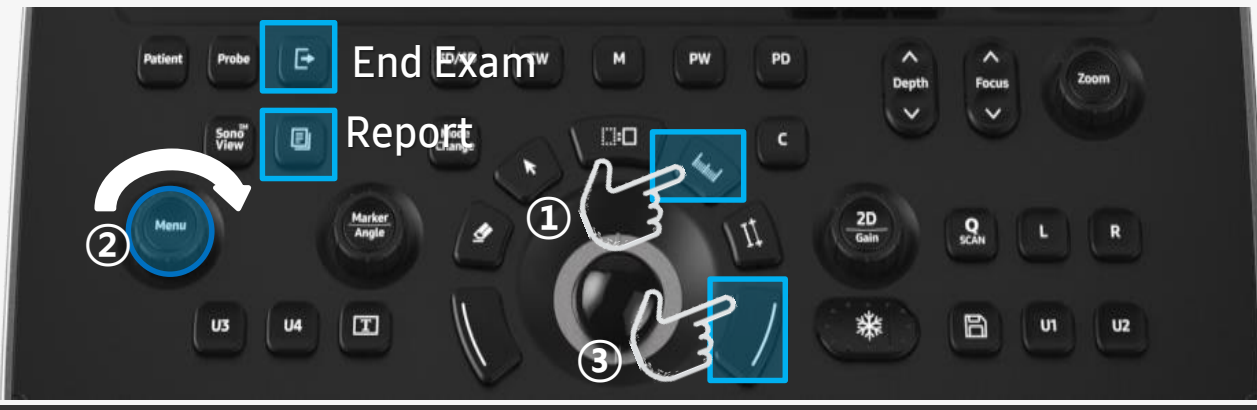

### Still / Cine Save

- Assign the action on Save and User Key (U1 U4)
  Save Button : Still store
- Setup > Customize > Buttons

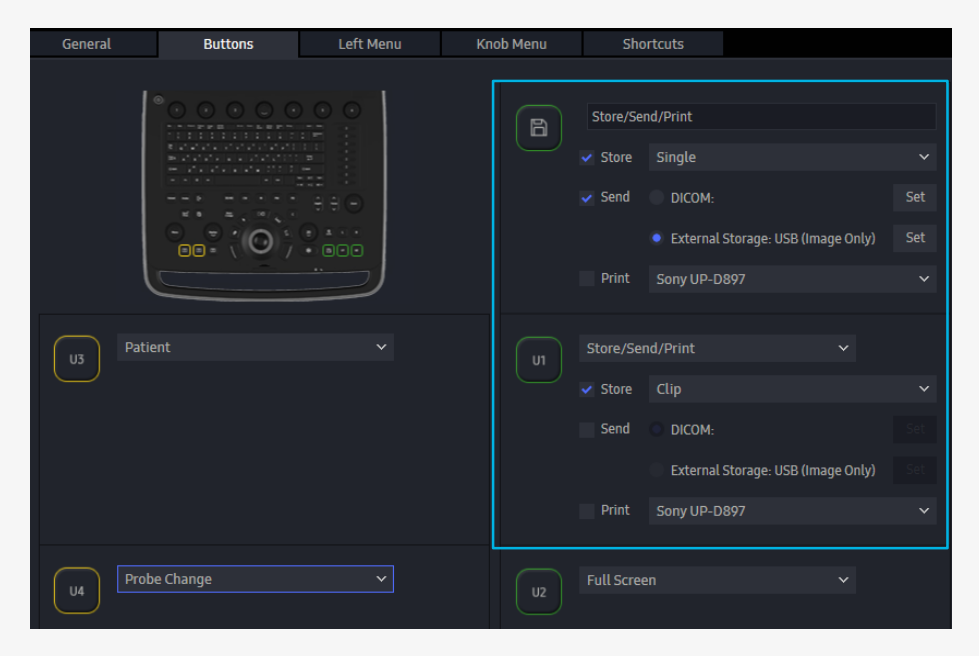

• U1 Key : Clip store (Assigned as Clip Store on

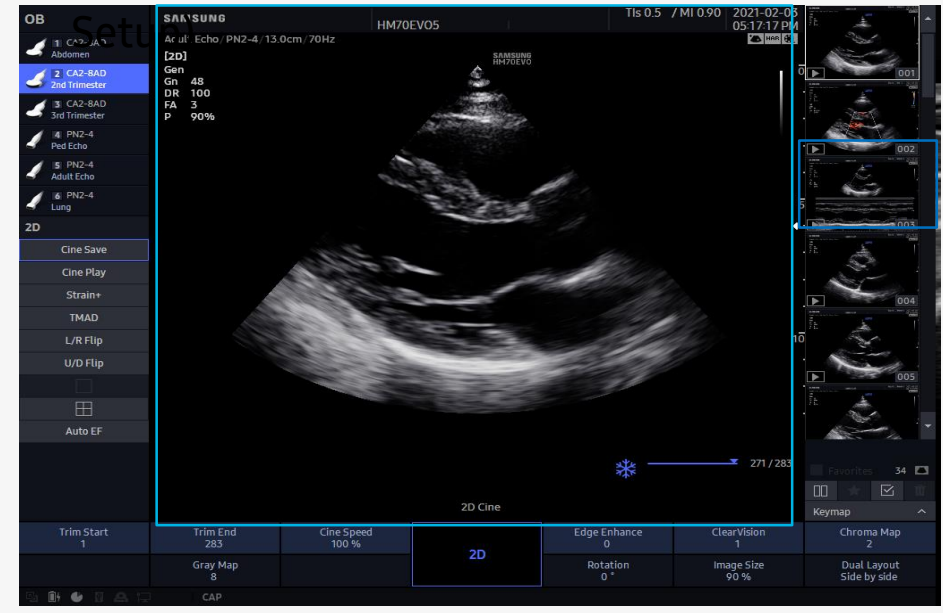

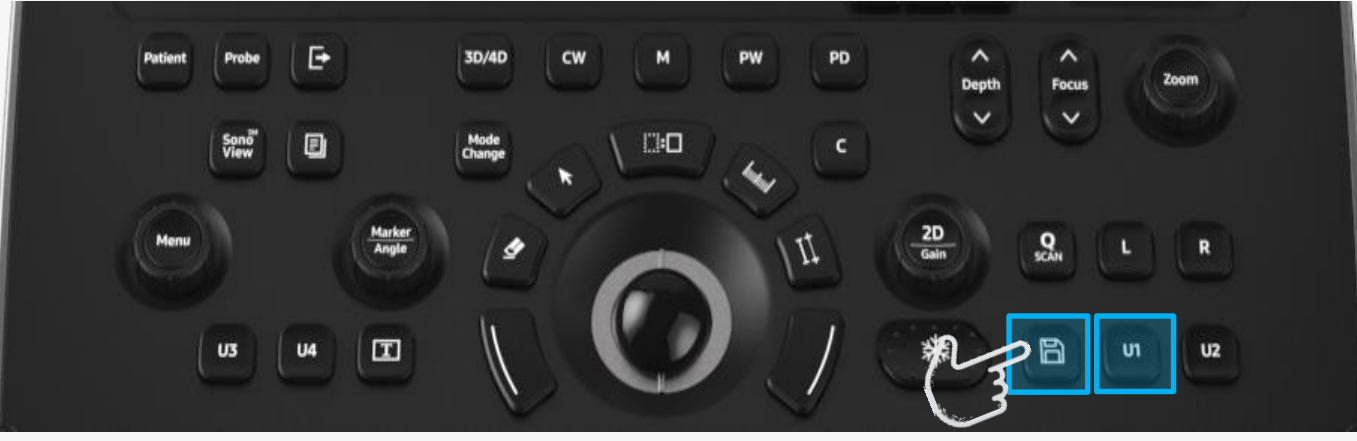

### Short Cut Key Map

Available to display Short cut Key Map on Scan Mode with [H] button

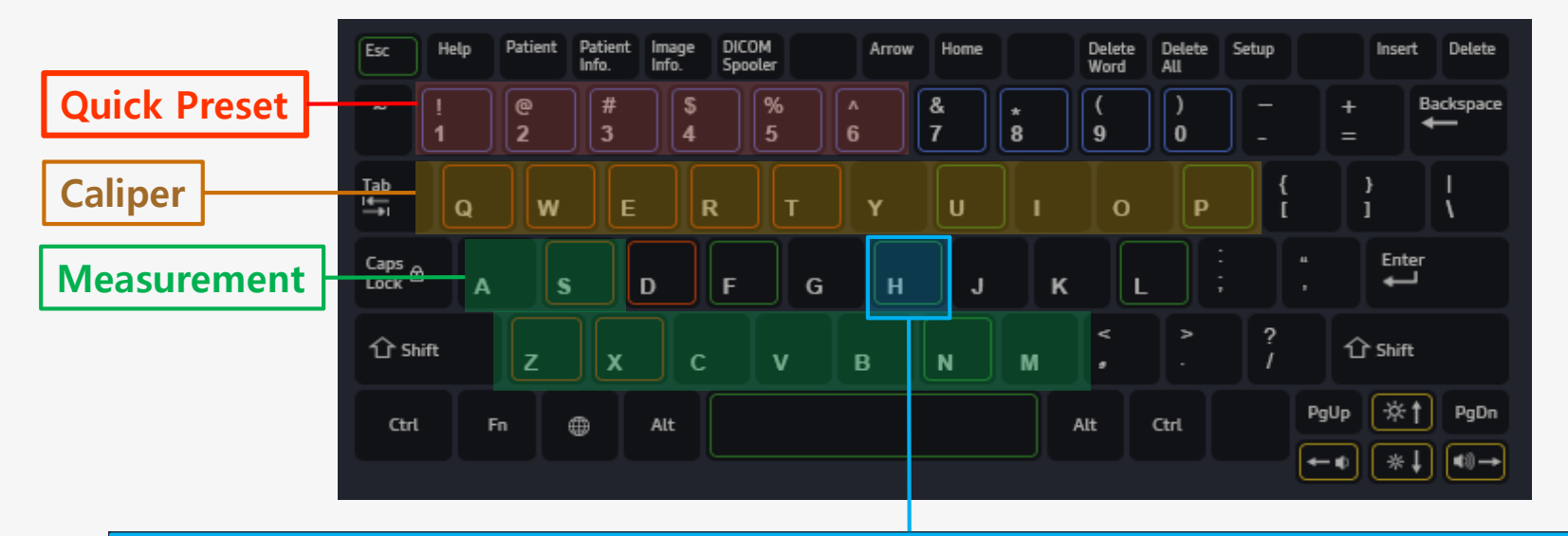

| Us | e | r١ | P | re | ١c | ie | t |
|----|---|----|---|----|----|----|---|
|    |   |    |   |    |    |    |   |

1 Quick Preset 01 2 Quick Preset 02

- 3 Ouick Preset 03
- 4 Quick Preset 04
- 5 Quick Preset 05
- 6 Quick Preset 06

#### General

- F Full Screen (On/Off)
- H Shortcuts Help
- L Layout Selection

| Calip | ers                |
|-------|--------------------|
| Q     | Distance           |
| W     | Trace              |
| E     | Trace Length       |
| R     | Ellipse            |
| Т     | Open Spline        |
| Y     | Closed Spline      |
| U     | Ellipse Volume     |
| I.    | Ellipse + Dist Vol |
| 0     | Disk Volume        |
| Р     | 3 Points Angle     |

| Z      HC        X      BPD        C      AC |
|----------------------------------------------|
| X BPD<br>C AC                                |
| C AC                                         |
|                                              |
| V FL                                         |
| B CRL                                        |
| N GS                                         |
| M LV (2D) > All LV (2D)                      |
| A AFI > AFI (Q1,Q2,Q3,Q4)                    |
| S AFI > MVP                                  |

### Screen Layout change

#### SAMSUNG

Screen Layout is interchangeable with Hot key : [F], [L]

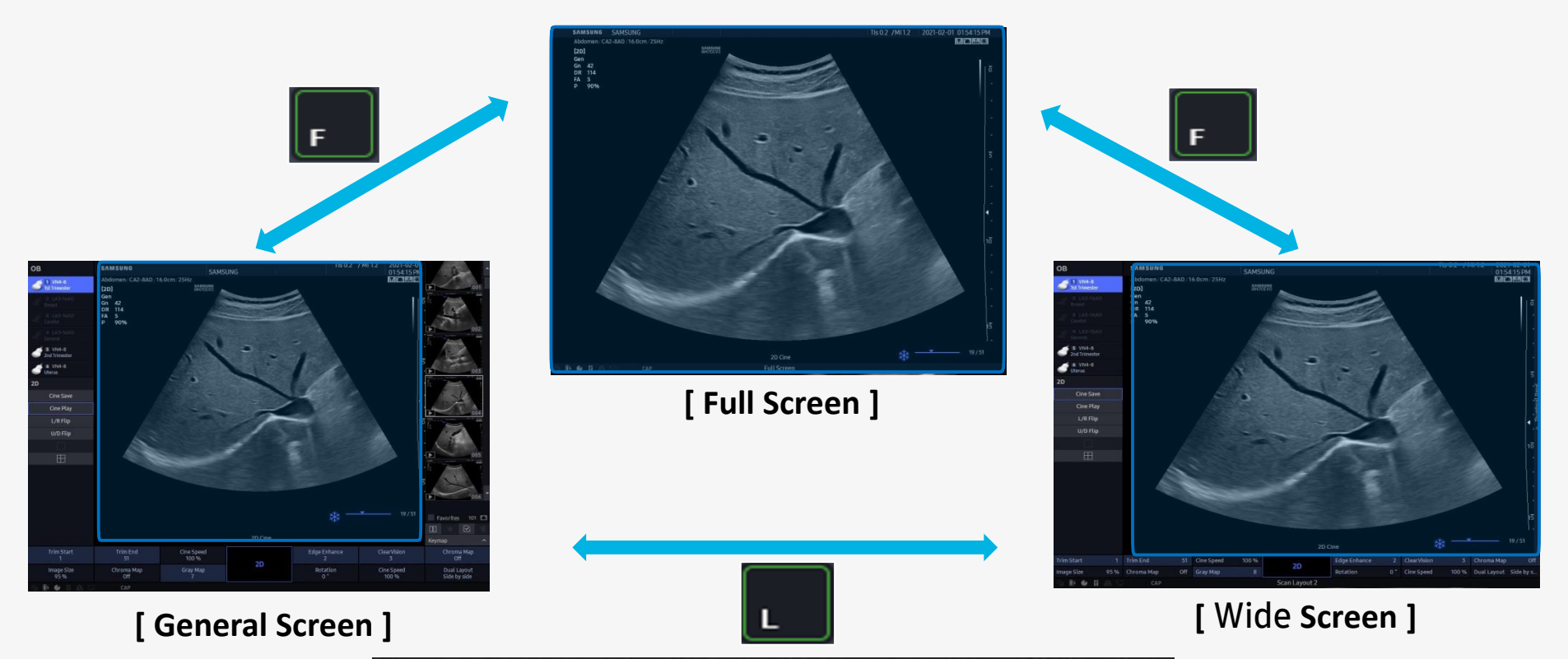

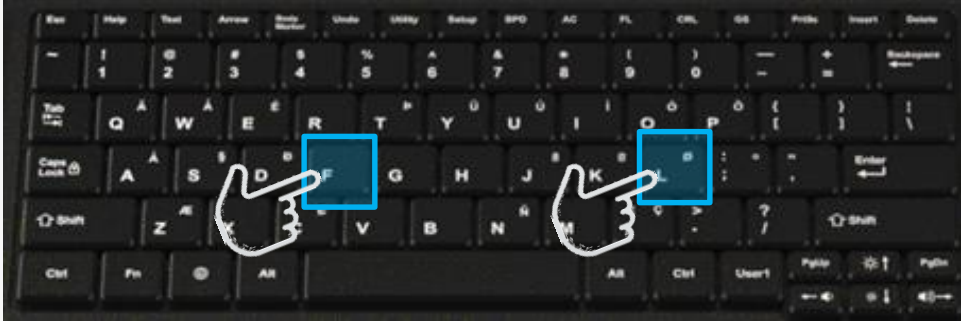

## **Edit Patient information**

4

### SAMSUNG

On the Patient Page

- Search Tab > Select the Study (In 24H only)

| Study Information | Application      | Small Parts   |             |                |       |             |      |  |  |
|-------------------|------------------|---------------|-------------|----------------|-------|-------------|------|--|--|
| Description       |                  |               |             | Accession Nur  | nber  |             |      |  |  |
|                   |                  |               |             |                |       |             |      |  |  |
|                   |                  |               |             | Diag. Physicia | ı     |             |      |  |  |
|                   |                  |               |             |                |       |             |      |  |  |
|                   |                  |               |             | Ref. Physician |       |             |      |  |  |
|                   |                  |               |             |                |       |             |      |  |  |
|                   |                  |               |             | Operator       |       |             | ×    |  |  |
|                   |                  |               |             |                |       |             |      |  |  |
|                   |                  |               |             |                |       |             |      |  |  |
| Search            |                  |               |             |                |       |             |      |  |  |
| Hide 2 Search by  | Patient ID 🗸 🗸   |               |             |                | Se    | nd De       | lete |  |  |
| Patient ID        | Patient Name     | Date of Birth | n Gende     | er Exam i      | Date  | Application |      |  |  |
| THESAMSUNG        | KIM, JUN H       | 1990-11-12    | Fema        | le 2021-0      | 3-17  | Small Parts |      |  |  |
| Temp_20210317-09  |                  |               | None        | e 2021-0       | 3-17  | OB          |      |  |  |
| TEST123           |                  |               | None        | e 2021-0       | 3-16  | OB          |      |  |  |
| SAMSUNG 2021      | KIM, HAN HEE     | 1990-11-11    | Fema        | le 2021-0      | 3-15  | Abdomen     |      |  |  |
| SAMSUNG123        | KIM, JUN H       | 1990-11-11    | Fema        | e 2021-03-15   |       | OB          |      |  |  |
| Temp_20210311-04  |                  |               | None        | e 2021-0       | 3-11  | OB          |      |  |  |
| 20210309-044405PM |                  |               | None        | e 2021-0       | 3-09  | Cardiac     |      |  |  |
| Exam List Revi    | iew Images SonoV | /iew Co       | ontinue Exa | m EzCor        | npare | Edit Patie  | ent  |  |  |

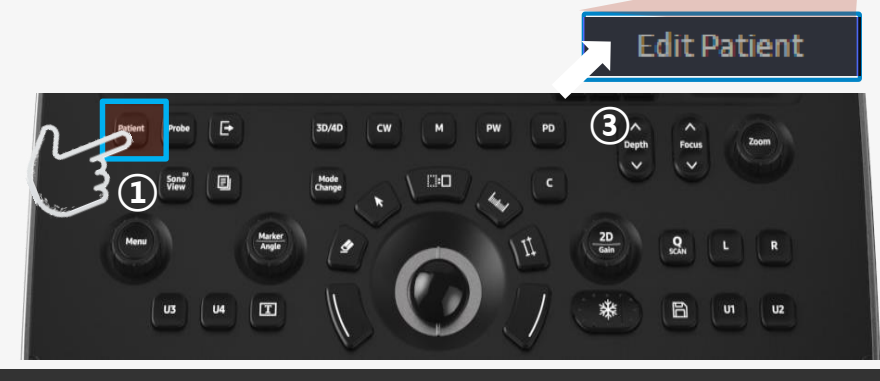

| lternative Datien    | t Informat | tion  |          |         |             |              |                |  |
|----------------------|------------|-------|----------|---------|-------------|--------------|----------------|--|
|                      |            |       |          |         |             |              |                |  |
| SAMSUNG2021          |            |       |          |         |             |              |                |  |
| Last Name            |            | First | Name     |         |             | Middle Nan   | ne             |  |
| LEE                  |            | JUN   | 1        |         |             | н            |                |  |
|                      |            |       |          |         |             |              |                |  |
| Date of Birth        | Age        | Geno  | der      |         |             |              |                |  |
| 1990-11-11           | 30         | Fer   | male     |         | ~           |              |                |  |
|                      |            |       |          |         | ood Origin  | al           | Cloar All      |  |
|                      |            |       |          | L       | oau Origini | a.           | Clear All      |  |
| Replace from Existir | ng         |       |          |         | Local St    | orage        | Worklist       |  |
| Search by            | Patie      | nt ID |          |         | ✓ :         |              |                |  |
| Detiret ID           | Detiret N  |       | Data af  | Diath   |             | 5 D-+-       | A 1: 4:        |  |
| Patient ID           | Patient N  | ame   | Date of  |         | Gender      | Exam Date    | Application    |  |
| 20210300 04          | KIM, JUI   | N III | 1990-1   | 1-11    | Nono        | 2021-03      | Cardiac        |  |
| 20210309-04          |            |       |          |         | None        | 2021-03      |                |  |
| 20210304-110         |            |       |          |         | None        | 2021-03      | OB             |  |
| 20210304-09          |            |       |          |         | None        | 2021-03      | OB             |  |
| 20210303-04          |            |       |          |         | None        | 2021-03      | OB             |  |
| 20210303-110         |            |       |          |         | None        | 2021-03      | Cardiac        |  |
| 20210303-103         |            |       |          |         | None        | 2021-03      | Cardiac        |  |
|                      |            |       |          |         |             |              |                |  |
| Hide Patient Inform  | ation      | 🗸 Se  | nd DICOM | after c | hanging pa  | tient inform | ation : Group1 |  |
|                      |            |       |          |         |             |              |                |  |
|                      |            |       | (5)      |         | Cha         | nge          | Cancel         |  |

# How to Export (PC format)

### SAMSUNG

#### Enter to Exam List

- Sonoview > Exam List or
- Patient page > Search tap > Exam List

|               | - <b>y</b> |                           |          |            | _           | Export    |            |              |              |                            |                             | ×     |
|---------------|------------|---------------------------|----------|------------|-------------|-----------|------------|--------------|--------------|----------------------------|-----------------------------|-------|
| Exam List     | Patient ID | Li                        | ast Name | First Name |             |           |            |              |              |                            |                             |       |
| HDD 🗸         | Exam Date  | 1000110100                |          |            |             | Drive     | ₿ F:\      |              | ~            | Available S<br>Estimated S | ize 14.0 GB<br>Size 37.8 MB |       |
|               | Hide       | • : <u>1111-WW-DD</u> • 1 |          |            |             | Directori | ies        |              | <b>1</b> = Ū | File Name<br>File Forma    | PatientID_Da                | ate   |
|               |            | Patient ID                | ıt Exam  | Date A     | Application |           |            |              | 2            |                            |                             |       |
|               |            | SAMSUNG                   | 2021-    | 02-01      | Abdomen     |           | RS 85 PRES | 51IGE IMAGE  | S            | Create F                   | Patient Folder(s)           | 4     |
|               |            | HM70EVO_                  | 2021-    | 01-29      | Vascular (3 |           | System Vol | lume Informa | ation        |                            |                             |       |
| ( <u>1</u> )* |            | ABDOMEN1                  | 2021-    | 02-02      | Abdomen     |           | TESTIT     |              |              |                            |                             |       |
|               |            | ECH01                     | 2021-    | 02-03      | Cardiac     |           |            |              |              |                            |                             |       |
|               |            | HM70EVO_                  | 2021-    | 01-29 S    | Small Parts |           |            |              |              |                            |                             |       |
|               |            | STRESS-4                  | 2021-    | 02-02      | Cardiac     |           |            |              |              |                            |                             |       |
|               |            | HM70EVO4                  | 2021-    | 02-03      | Vascular    |           |            |              |              |                            |                             |       |
| C 4           | 1          | Temp_20210204-020504PI    | 4 2021-  | 02-04 S    | Small Parts |           |            |              |              | < Hide Pa                  | tient Informatio            | on    |
| Sena          |            | STRESS ECHO-2             | 2021-    | 02-02      | Cardiac     |           |            |              |              |                            |                             |       |
| Export        |            | HM70EV07                  | 2021-    | 02-04 S    | Small Parts |           |            |              |              |                            |                             |       |
| Print         | (2)        | HM70EV05                  | 2021-    | 02-03      | Cardiac     |           |            |              |              | Ð                          | cport                       | Close |
| Backup        |            | HM70EVO 2                 | 2021-    | 02-03      | Abdomen     |           | 52         |              | AL           |                            |                             | 5     |
|               |            | Echo                      | 2021-    | 01-28      | Cardiac     |           | 31         |              | × 1          |                            |                             |       |
| Delete        |            | HM70EV01                  | 2021-    | 02-03      | OB          |           | 30         |              |              | >                          |                             |       |
| Poviow        |            | ABDOMEN2                  | 2021-    | 02-03      | Abdomen     |           | 26         |              |              | 006                        |                             |       |
| Keview        |            | CAROTID-1                 | 2021-    | 02-02      | Cardiac     |           | 25         |              |              |                            |                             |       |
|               |            | Stress Echo 2             | 2021-    | 01-28      | Cardiac     |           | 17         |              | 2021-02-01   |                            |                             |       |
| Exit          | 4          | HM70EVO6                  | 2021-    | 02-04      | MSK         |           | 16         | • •          | Favorite     | ıs 101 <b>⊑</b>            |                             |       |